Akerunアプリでの 施錠・解錠の方法

## アプリをダウンロードしましょう

右のQRコード、または各ストアから「Akerun アプリ」をダウンロードしてください。

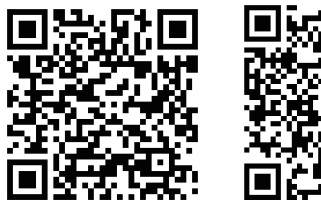

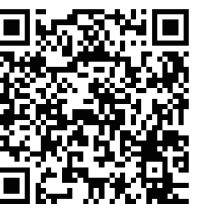

₩akerun

iPhone

Android

## スマートフォンの Bluetooth 機能を 2 ONにします

スマートフォンの設定メニューからBluetooth 接続を「オン」してください。

3

4

## アプリを開いてログインしましょう

登録済みのメールアドレスまたは電話番号と、 パスワードを入力してログインします。

※ご自身のアプリ画面と差異がある場合は、 最新バージョンのアプリにアップデートしてください。

## ドアを選んで施錠・解錠

アプリ解錠で

お困りの場合

操作するドアを選択し、 「ドアをあける」ボタンをタップした画面で、 施錠・解錠操作をします。

だけます。

iPhone / Android Androidのみ Bluetooth 接続を 位置情報を 「オン」にしてください 「オン」にしてください

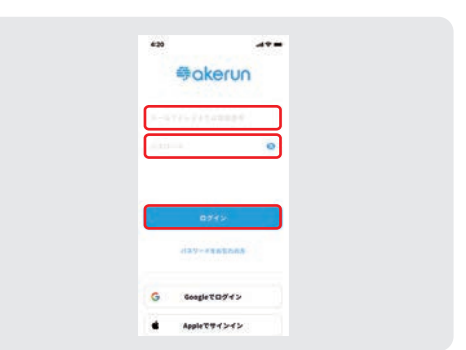

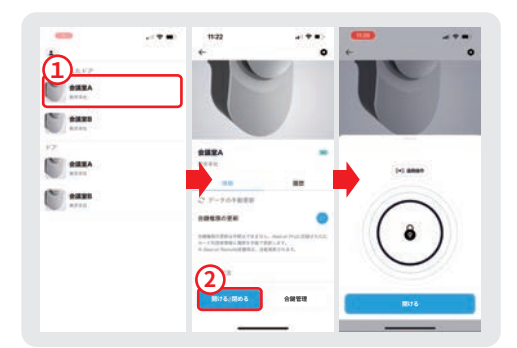

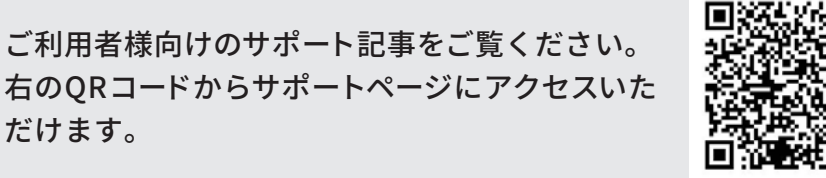

?